## ¿CÓMO UTILIZAR MINDMEISTER?

- 1. El primer paso es entrar a la página de MindMeister a través del enlace: https://www.mindmeister.com/es
- 2. Para lograr realizar un mapa mental es necesario registrarse, puedes hacerlo a través de Google, Facebook o tu correo electrónico.
- 3. Una vez registrado, deberás seleccionar el uso en donde se pretende utilizar MindMeister.

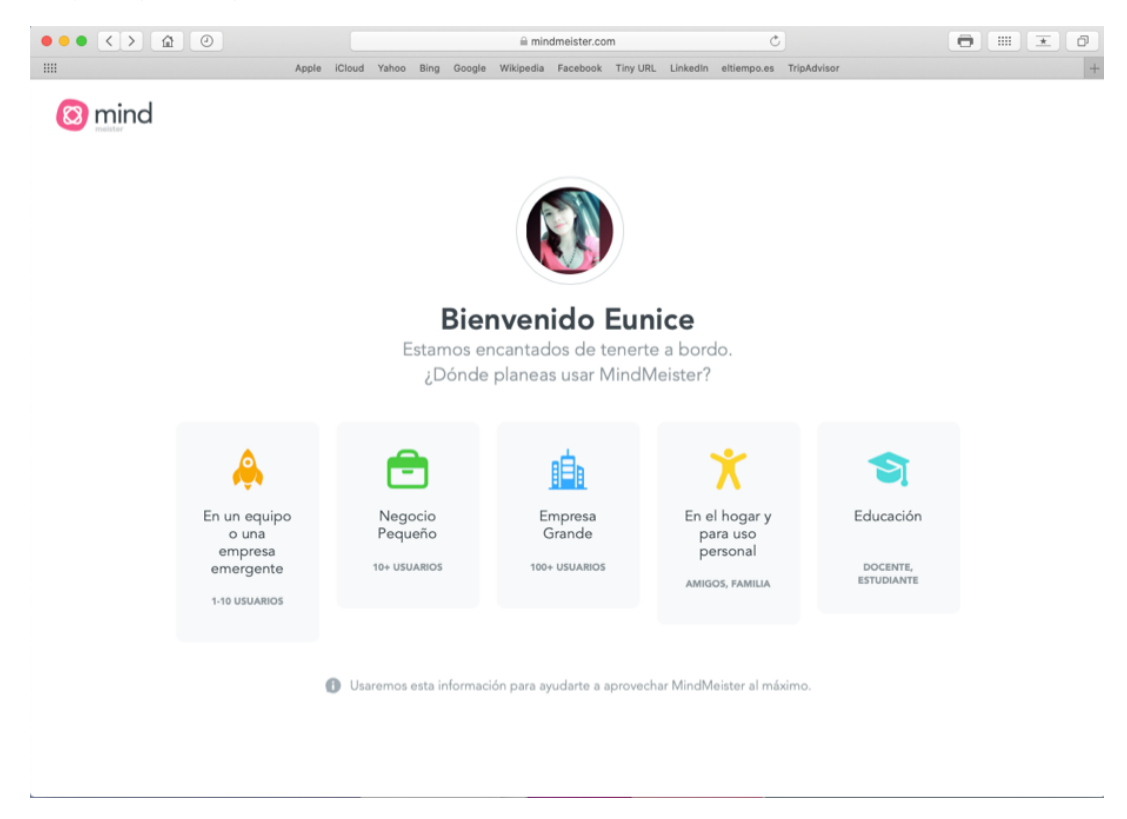

 La página te proporciona una guía para comenzar a familiarizarse con el programa. Da clic en "Comenzar Ya".

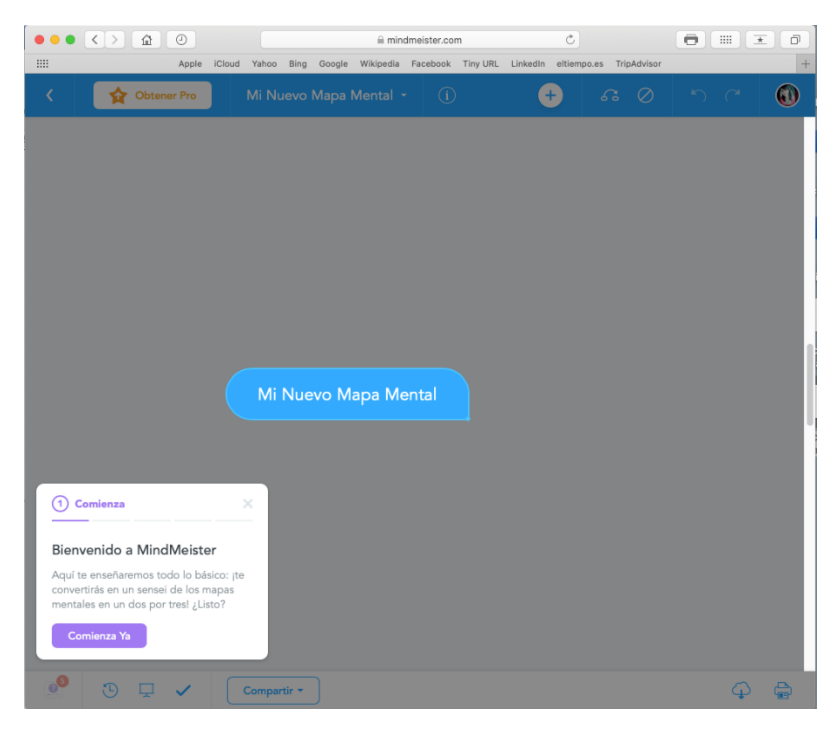

5. Poco a poco te irán apareciendo las siguientes indicaciones. El siguiente paso es agregar un título en "Mi Nuevo Mapa Mental".

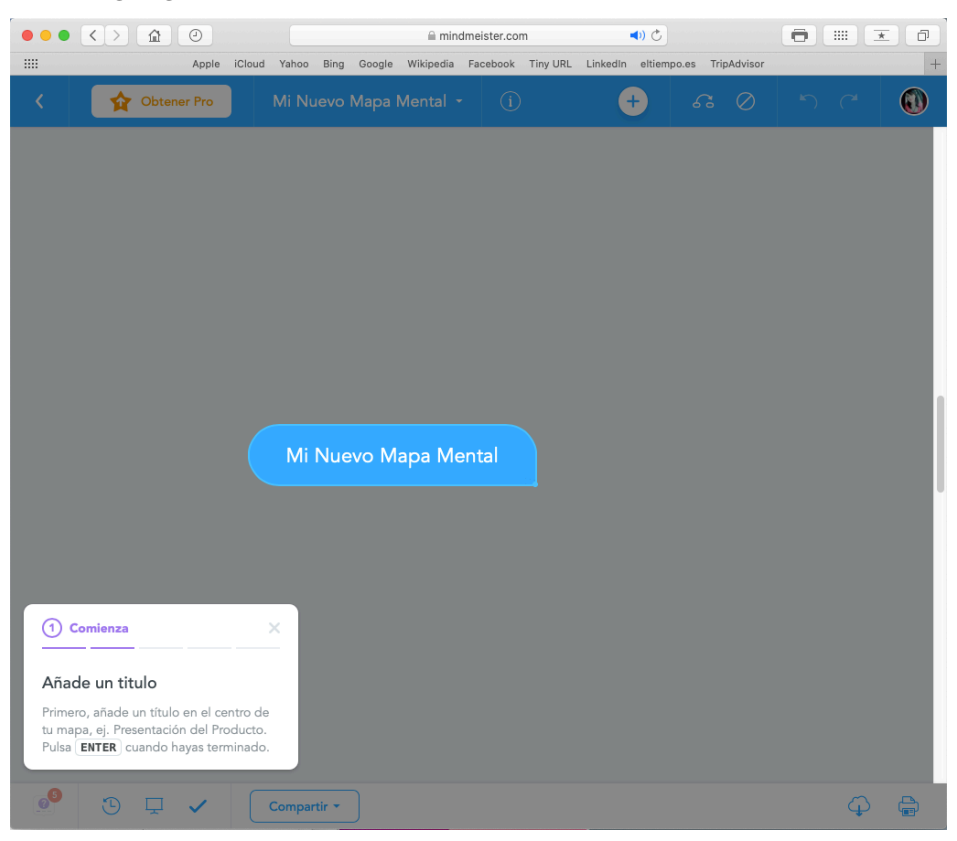

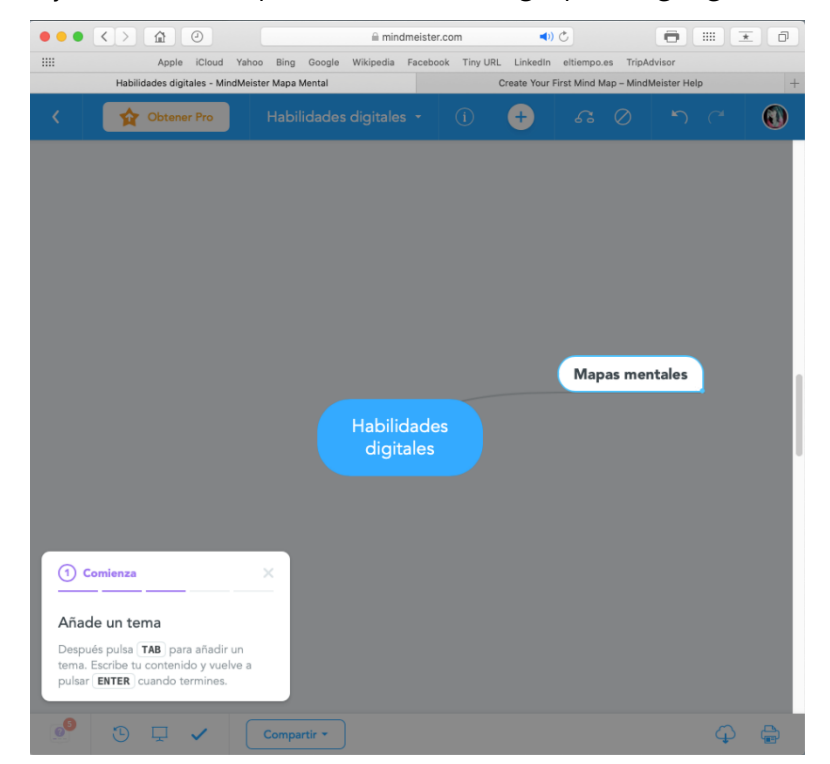

6. Da enter, y con ello te aparecerá un diálogo para agregar un subtema.

 Podrás agregar todos los cuadros de diálogos como los requieras, tan solo dando enter. Recuerda acomodar las viñetas para darle una estructura al mapa mental.

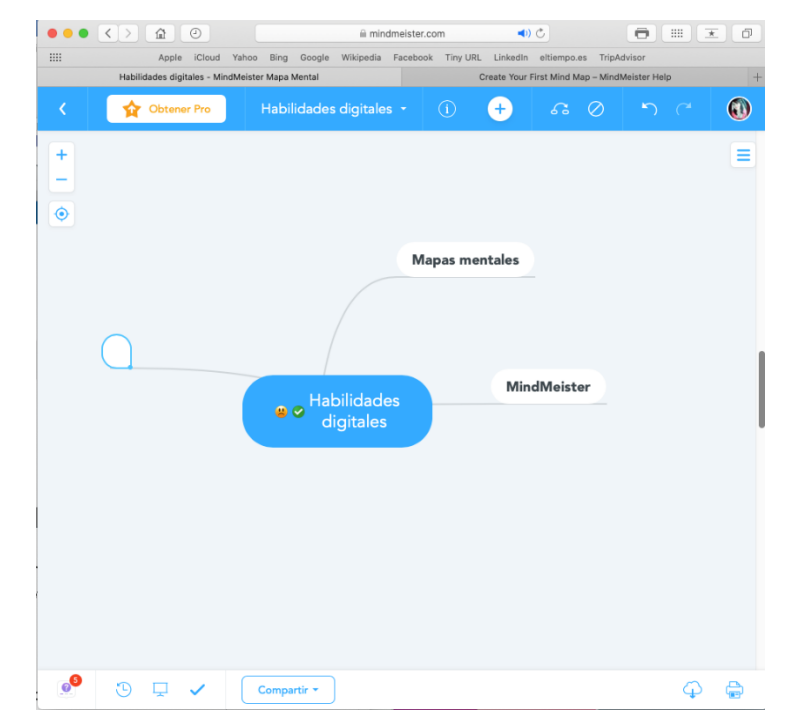

8. Da clic en la pestaña Nuevo Mapa Mental.

|                                                   | A 1                                      | nindmeister.com                | <b>4</b> ) C                                  |                            |
|---------------------------------------------------|------------------------------------------|--------------------------------|-----------------------------------------------|----------------------------|
|                                                   | Apple iCloud Yahoo Bing Google Wikiped   | lia Facebook Tiny URL LinkedIn | eltiempo.es TripAdvisor                       |                            |
| Mind Mapping                                      | - Crear Mind Maps en línea   MindMeister |                                | Create Your First Mind Map – MindMeister Help | +                          |
| 🔞 mind                                            | Nuevo Mapa Mental                        | ta 👔 Importar                  |                                               | ۹ 🛕 🚺                      |
| 💥 Mis Mapas                                       | Plantillas Mostrar más                   |                                |                                               |                            |
| ( Recientes                                       |                                          |                                | -                                             | 0,0                        |
| ☆ Favoritos                                       | Alineación                               | Organigrama                    | Alineación a la                               | Brainstorming              |
| Público                                           |                                          |                                | derecha                                       |                            |
| 🔟 Papelera                                        | Mis Mapas                                |                                | = Actividad                                   |                            |
| Plantillas                                        |                                          |                                | -                                             |                            |
|                                                   | Mapas mentales                           |                                |                                               |                            |
|                                                   | Mi Nuevo Mapa Mental                     |                                |                                               |                            |
|                                                   |                                          | e e Habilidades<br>digitales   | MindMeiste                                    |                            |
|                                                   | Mi Nuevo Mapa Mental                     | Habilidades digitales          |                                               | Ń                          |
| <b>ൽ</b>                                          | ¡Actualiza! 🙀                            |                                |                                               | Ţ                          |
| Cambia a Pro                                      | para mapas mentales ilimitados           |                                | No hay activ                                  | idad reciente en tus mapas |
| Accede a mapas ilimitados,<br>imágenes y archivos | O 🖶 💬 🖉                                  |                                |                                               |                            |
| más.                                              | 😭 ¡Actualiza!                            |                                |                                               |                            |
| Actualización                                     | Compara Planes                           |                                |                                               |                            |

9. Selecciona la plantilla de tu preferencia o inicia con una plantilla en blanco.

- 10. Inicia con el título de tu mapa mental y personaliza el fondo, color de la letra, tamaño, el formato de viñeta, etcétera.
- 11. Al finalizar tu mapa mental puedes descargarlo, imprimirlo o guardarlo como PDF.